# Macintosh OSX 設定マニュアル (フレッツADSL/Bフレッツ接続用)

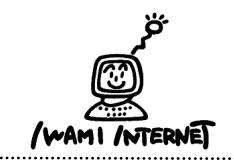

.....

.....

いわみインターネット 0120-870-103 〒698-0002 島根県益田市下本郷町56番地1

|   | Ű.                                |    |   |
|---|-----------------------------------|----|---|
|   | この Mac について<br>Mac OS X ソフトウェアを入手 |    |   |
| C | システム環境設定<br><del>Dock</del>       | •  | J |
|   | 場所<br>最近使った項目                     | *  |   |
|   | 強制終了                              |    |   |
|   | スリーフ<br>再起動<br>システム終了             |    |   |
|   | ログアウト ひ                           | жQ |   |

1. アップルメニューから【システム環境設定】を選択します。

または、Dockの【System Preferences】をクリックします。

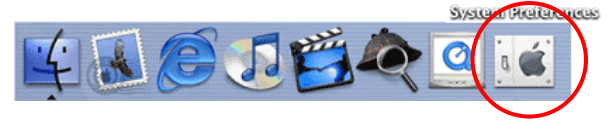

## 2. システム環境設定

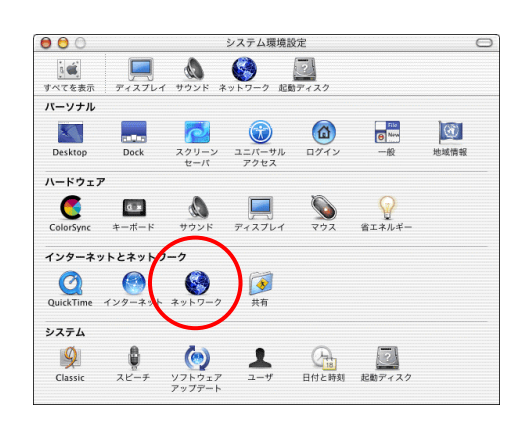

- 2. 表示された[システム環境設定]の画面で、ツールバーの【ネットワーク】をクリックします。
  - ※ツールバーに【ネットワーク】がない場合は【すべてを表示】 をクリックし、画面下側に表示される一覧から【ネットワーク】 をクリックします。

#### 3. ネットワーク

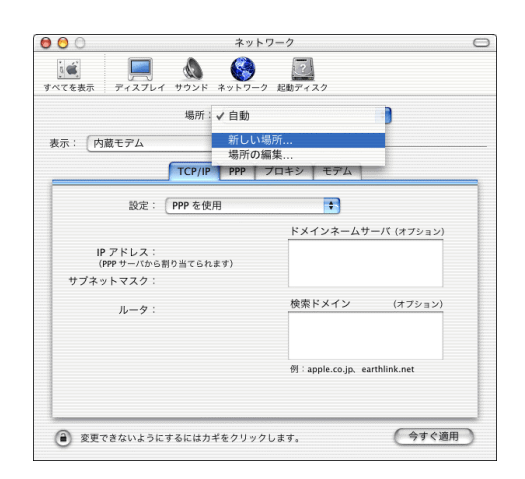

3. [ネットワーク]の画面が表示されます。 『場所:』から【新しい場所...】を選択します。

※ここでは、はじめて接続設定をする場合について説明して います。

※接続設定の確認をするときは【場所:】から作成済みの設定 を選択してください。

### 4. 新しい場所の名前

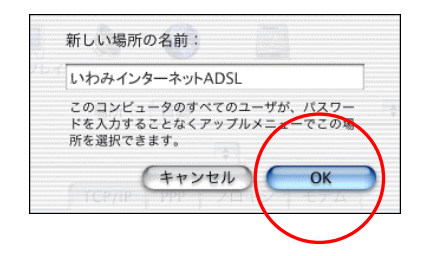

 表示された『新しい場所の名前:』の欄には、【いわみ インターネットADSL(※)】と入力します。
 (※任意の名称で構いません。ここでは【いわみインターネットADSL】 と入力してます。)

[OK]をクリックします。

#### 5. ネットワーク(TCP/IP)

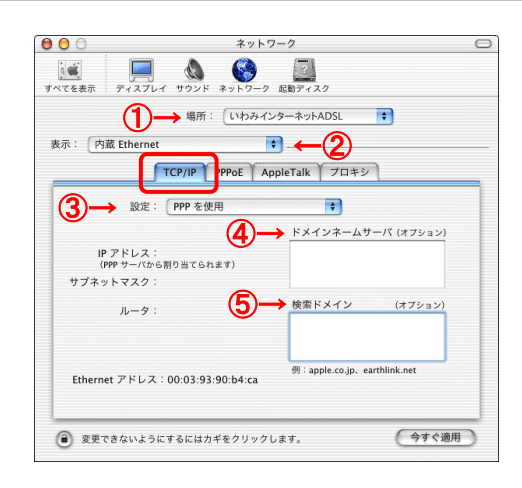

「ネットワーク」の画面に戻ります。
 ①『場所:』
 【いわみインターネットADSL(※)】を選択
 (※任意の名称 手順4で入力した名称)

②『表示:』 【内蔵Ethernet】を選択

[TCP/IP]タブを選択します。 ③『設定:』 【PPPを使用】を選択

④『IPアドレス:』

『ドメインネームサーバ(オプション)』 設定不要 ※DNSアドレスを指定したい場合や、接続がうまくいかない方は、 【202.73.208.1】【202.73.208.2】と半角数字で入力してください。

⑤『ルータ:』 『検索ドメイン』 設定不要

#### 6. ネットワーク(PPP₀E)

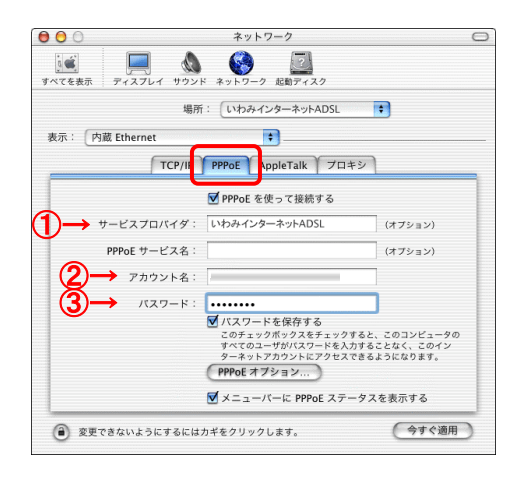

[PPPoE]タブを選択します。
 ①『サービスプロバイダ:』

【いわみインターネットADSL(※)】と入力

(※任意の名称で構いません。ここでは【いわみインターネット ADSL】と入力しています。)

②『アカウント名:』

「会員登録通知書」に書かれている【ユーザー名】を <u>半角英小文字数字</u>で入力(下図参照)

| 接続の種類                | ユーザー名※                      |
|----------------------|-----------------------------|
| フレッツ ADSL1.5M        |                             |
| フレッツADSL8M           |                             |
| フレッツADSLモア(12M)      | vvv(┐_#°_タ)@adel i=inet in  |
| フレッツADSLモア24(24M)    | · XXX(ユーリー石)@ausi.iーinet.jp |
| フレッツADSLモア40(40M)    |                             |
| フレッツADSLモアスペシャル(47M) |                             |
| Bフレッツファミリー100        | www.(ュ 共* 友) @hfi_not in    |
| Bフレッツマンション           | xxx(ユーリー名)@DI:I-filetJp     |

xxx・・・『会員登録通知書』に書かれている接続ユーザー名・メールアカウント名
・接続D

③『パスワード:』

「会員登録通知書」に書かれている【ログインパスワ ード・メールパスワード】を半角英小文字数字で入力

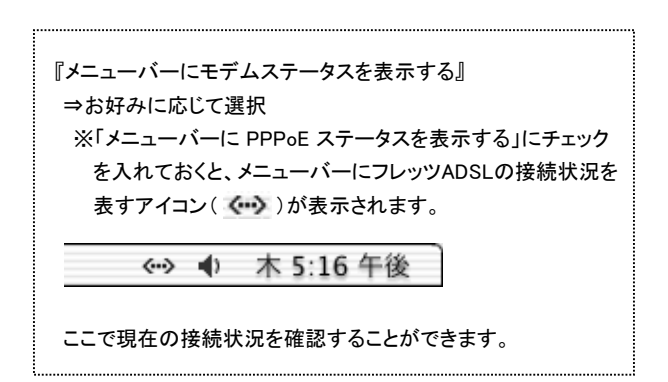

入力が完了したら、[PPPoEオプション]をクリックします。

 7. [セッションオプション:]の画面が開いたら、
 『TCP/IP アプリケーションを起動するときに自動的に 接続する』

#### お好みに応じて設定

※チェックしている場合、Webブラウザなどの起動に よりインターネットに自動接続します。

(自動接続させたくない場合はチェックしません。)

『次の時間操作しないと接続を解除する』 お好みに応じて設定

『ユーザーがログアウトする時に接続を解除する』 お好みに応じて設定

[詳細オプション:] 『PPP エコーパケットを送信』 **チェックする** 

『詳細なログを作成する』 通常チェックしない

入力が完了したら、[OK]をクリックします。 [PPPoE]タブの画面に戻ります。

#### 8. ネットワーク(プロキシ)

| ネットワーク              |                                                                                                    |
|---------------------|----------------------------------------------------------------------------------------------------|
| ネットワーク 起動ディスク       |                                                                                                    |
| : いわみインターネットADSL    | •                                                                                                    |
| •                   |                                                                                                    |
| PPPoE AppleTak プロキシ | 1                                                                                                    |
|                     | <i>ポ</i> −ト:                                                                                                    |
| 📃 受動 FTP モード(PASV)  | を使用する                                                                                                    |
|                     | ポート:                                                                                                    |
|                     | ポート:                                                                                                    |
| SP)                 | ポート:                                                                                                    |
|                     | ポート:                                                                                                    |
|                     | ポート:                                                                                                    |
| at 🗌                | ]                                                                                                    |
|                     | **)トラーク 単数アイスク<br>* ットラーク 単数アイスク<br>: [L*コカインターネットADSL<br>・<br>PPPOE AppleTa k フロキジ<br>一 受助 FTP モード (PASV)<br>SP) |

8. [プロキシ]タブを選択します。 『FTP プロキシ』 **チェックしない** 

『Web プロキシ (HTTP)』 **チェックしない** 

『Secure Web プロキシ』 チェックしない

『ストリーミングプロキシ (RTSP)』 **チェックしない** 

『Gopher プロキシ』 **チェックしない** 

『SOCKS ファイアウォール』 **チェックしない** 

『次のホストとドメインに対してはプロキシ設定をバイパスする:』 何も入力しない(※空欄にします)

設定したら画面左上のクローズボタンをクリックします。

| 8 厳      | レイ サウンド ネットワー |       |           |
|----------|---------------|-------|-----------|
| <u> </u> |               |       | $\bigcap$ |
|          | 保存しない         | キャンセル | 保存する      |

9. 【保存する】をクリックします。

以上でインターネット接続の設定は完了です。

# 10. System Preferences

10. Dockの「Finder」をクリックします。

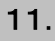

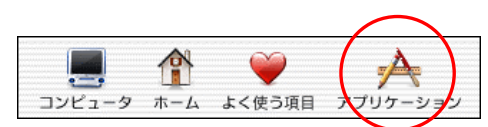

11. ツールバーから【アプリケーション】をクリックします。

#### 12.

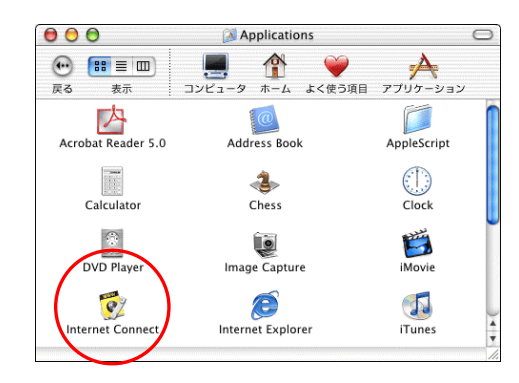

12. [Applications]の画面が表示されます。

【Internet Connect】のアイコンをダブルクリックします。

13.

| 00     | 内蔵 Eth         | ernet        |           |
|--------|----------------|--------------|-----------|
|        | 設定: 内藏 Etherr  | net          | •         |
| サービスプロ | 1バイダ: いわみインター  | ーネットADSL     |           |
|        | 名前:            |              |           |
| バフ     | 、ワード:          |              |           |
|        | ▼×ニューバ-        | ーに PPPoE ステー | - タスを表示する |
| これらの   | 設定は"ネットワーク"環境部 | 定で変更できます。    |           |
| ステータス: | 待機中            |              | 接続        |
|        |                |              |           |

13. [内蔵Ethernet]の画面が表示されます。

『設定:』の欄は、【内蔵Ethernet】を選択します。

[接続]をクリックすると接続を開始します。

『メニューバーにPPPoE ステータスを表示する』に チェックを入れておくと、メニューバーから[Internet Connect]を開くことができるようになります。

|   | ~··>                 | <b>(</b> ) | 木 4:41 午後 |
|---|----------------------|------------|-----------|
|   | PPPoE:待機中            |            |           |
|   | 接続                   |            |           |
| V | 内蔵 Ethernet          |            |           |
|   | Internet Connect を開く |            |           |

14.

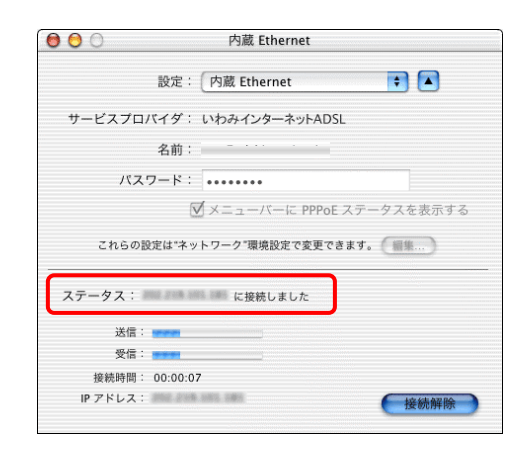

14. [ステータス:]が「~に接続しました」に変わり、[接続時間:]が時間の経過を表示すれば、接続成功です。

以上でインターネットへの接続は完了です。